図書の自宅送付申込方法 ①中部学院大学附属図書館のホームページにアクセスします。 http://web3.chubu-gu.ac.jp/library/

②簡易検索の検索窓にキーワードを入力し、「検索」をクリックします。

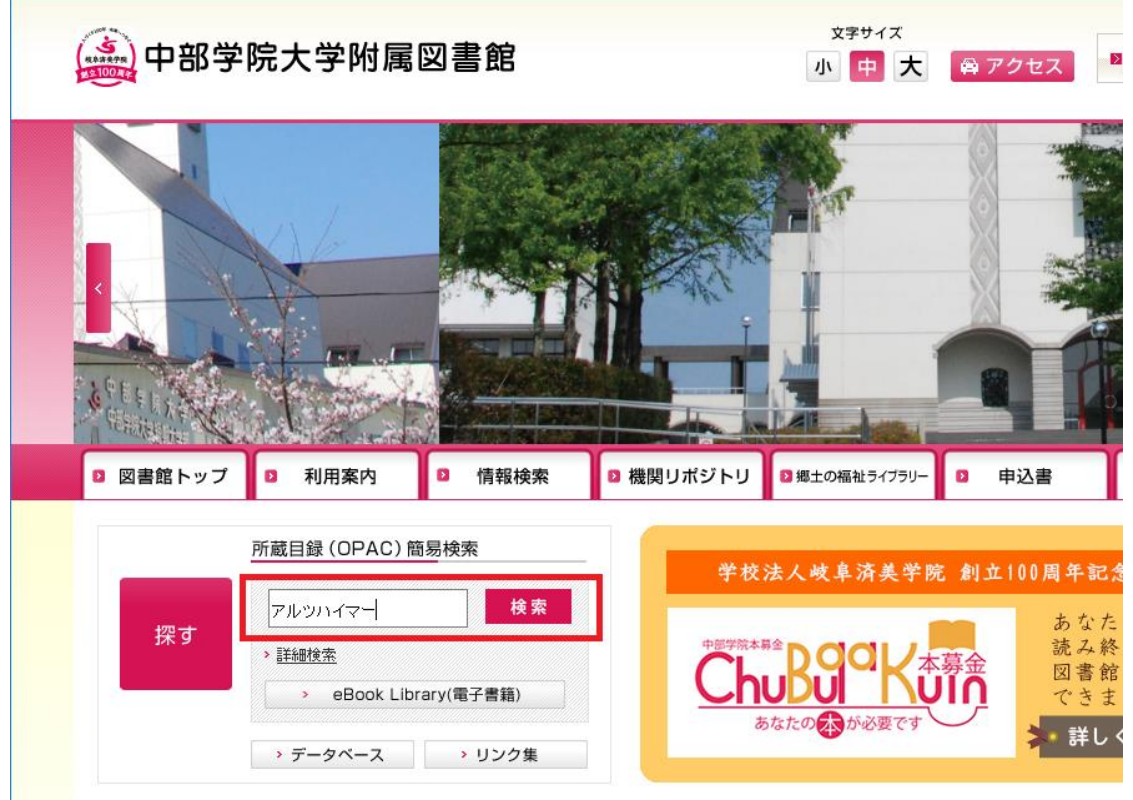

③図書の一覧が表示されます。利用したい図書のタイトルをクリ ックします。

| 中部学院大学附属図書館<br>中部学院大学附属図書館<br>中部学院大学図書館 交通アクセス |            |                                                                 |  |  |  |  |  |
|------------------------------------------------|------------|-----------------------------------------------------------------|--|--|--|--|--|
| 所蔵目録         国内論文           アルツハイマー            | 電子書籍       | 国会図書館 他大学図書館 公共図書館 私の本棚<br>検索                                   |  |  |  |  |  |
| 統込検索                                           | 並び順 出版年(新し | いものから) ~ 全74件 1~10 ( 《 1 / 8 >> > > > > > > > > > > > > > > > > |  |  |  |  |  |
| 所蔵館                                            | 1.         | <b>アルツハイマー</b> 病とは何か<br><sup>角川SSC新書</sup>                      |  |  |  |  |  |
| 関キャンパス図書館 (73)<br>各務原キャンパス図書館 (8)              |            | 著者: 岡本卓著<br>出版者: KADOKAWA 2014/1<br>ISBN: 9784047316287         |  |  |  |  |  |
| 資料種別                                           |            | 所蔵: 関図3一般 493.758  OK 一般<br>状況: 在庫中                             |  |  |  |  |  |
|                                                | 🐔 予約       |                                                                 |  |  |  |  |  |
| 著者                                             | 2.         | <b>アルツハイマー</b> はなぜ <b>アルツハイマー</b> になったのか:病名になっ<br>た人々の物語        |  |  |  |  |  |
| 電通テック (4)<br>関口, 祐加 (3)                        |            | 著者: ダウエ・ドラーイスマ著/鈴木晶訳<br>出版者: 講談社 2014/5<br>ISBN: 9784062180078  |  |  |  |  |  |

|                                                                              | 図書の自宅送付申込方法                                                   |
|------------------------------------------------------------------------------|---------------------------------------------------------------|
| ④図書の詳細を確認                                                                    | 忍します。「在庫中」の図書は、すぐに郵送でき                                        |
| ます。「貸出中」                                                                     | の図書は、返却され次第郵送します。                                             |
| ⑤「予約」をクリン                                                                    | ックします。                                                        |
| () 中部学院大学附属                                                                  | <b>図書館</b><br>中部学院大学 図書館 交通アクセス                               |
| 所蔵目録 国内                                                                      | 論文 電子書籍 国会図書館 他大学図書館 公共図書館 私の本棚                               |
| < 前へ 1 / 74件                                                                 |                                                               |
| アルツハイマー病とは何か                                                                 | 詳細を確認します。 関連資料を探す                                             |
| アルツハイマ・     アルツハイマ・     岡本卓著     東京・KADO                                     | -ビョウトワナニカ<br>SU-ズ名<br>角川SSC新書; 205                            |
|                                                                              | <b>者者情報</b><br>岡本, 卓 (オカモト, タカシ) [Oka<br>moto, Takasi]        |
|                                                                              | すぐに郵送できます ガルマガシシス(ガトガリマガシ<br>返却確認後、郵送します 格                    |
| 在庫中 下約人数 副年                                                                  |                                                               |
| 1 0 1                                                                        | 図3一般 一般 493.758<br>OK                                         |
|                                                                              |                                                               |
| 詳細情報                                                                         | 「関図〇〇」 関キャンパス図書館にあります                                         |
| 刊年: 2014<br>形態: 221p:挿図;18cm                                                 | 「各図〇〇」 各務原キャンパス図書館にあります                                       |
| ジリース名: 円川SSS新書;205     注記: 奥付の編集: 角川マガ     出版目: 日本     「日本     「「日本     」    | 1ジンズ                                                          |
| 伝滅言語: □本語 (jpn)<br>本文言語: 日本語 (jpn)<br>著者情報: 岡本,卓 (オカモト, /<br>各川(マオボン) ブ (オト) | タカシ) [Okamoto, Takasi]                                        |
|                                                                              |                                                               |
| ロードを入力し、                                                                     | コジョン画面が表示されます。ユーリ名とハスログインをクリックします。                            |
|                                                                              |                                                               |
| ユーリ名は字籍<br>悉号 パフロード                                                          |                                                               |
| はチューナビの                                                                      | データペース         機関リポジトリ         利用案内         福祉ライブラリ         図 |
| パスワードと同                                                                      |                                                               |
| じです。                                                                         |                                                               |
|                                                                              |                                                               |
|                                                                              | ユ <del>ーザー名</del> *                                           |
|                                                                              |                                                               |
|                                                                              | ロヴィン                                                          |
| l                                                                            | 司本谷代                                                          |

2/5

## 図書の自宅送付申込方法

⑦予約入力画面が表示されます。「ようこそ、〇〇さん」の〇〇の 部分が自分の名前であることを確認してください。 「自宅に資料を送付してください。」にチェックを入れ、

通信欄に必ず連絡のとれる電話番号等を入力し、「確認に進む」を クリックします。

| 中部学院大 | ≿学附属 🛛 🚺 資料の                                    | 詳細 - ア) 予約                                    | ×                               | マイライブラリ                            | 🚺 図書館               | 学内者·j      | 通信教育部        | 学内広報トップページ                | +                 | -          |                               | ×                |
|-------|-------------------------------------------------|-----------------------------------------------|---------------------------------|------------------------------------|---------------------|------------|--------------|---------------------------|-------------------|------------|-------------------------------|------------------|
| € 🛈 🖴 | https://opac.chubu                              | -gu.ac.jp/mylimedi                            | o/reserve/rec                   | uest/input.do?la                   | ng=ja&category=BK   | C          | <b>٩.</b> 検索 |                           | 5                 | · ف ا      | r 🗸                           | ≡                |
| Ś     | 中部学院大学附<br>所蔵資料を検索                              | <b> 風図書館</b>                                  |                                 | 検索                                 |                     |            |              | ೭ ಭ                       | ।<br>ट.स.         | 図書館<br>さ/  | トップペ<br>? ^<br>{↓ <b>⊻</b> ログ | ージ<br>ヽルプ<br>アウト |
|       | <b>入力</b> 確認 完了                                 |                                               |                                 |                                    |                     |            |              | 🜏 検索 (                    | <del>کرر</del> () | リ検索 🕧      | ) ব্যাহারি                    | ブラリ              |
|       | ●資料                                             | : アルツハイマー<br>岡本卓著. KAE                        | -病とは何か<br>XOKAWA, 20            | 14 (角川SSC新                         | 音:205).             |            |              |                           |                   |            |                               | -                |
|       | ●利用者<br>■受取場所 (必須)                              | : (<br>: )関キャンバン<br><u>) 各務原キャ</u><br>• 自宅に資料 | )<br>ス図書館で資<br>ンパス図書舗<br>を送付して< | 資料を受け取りま<br><u>定で資料を受け</u><br>ださい。 | ます。(予約不可:書<br>取ります。 | 書架(こ資料     | 料がありま        | 自分の<br><sup>(す)</sup> ている | 名前な<br>か確認        | が表示<br>忍しま | され<br>す                       |                  |
|       | <ul> <li>■通信欄 (必須)</li> <li>確認こ進む 中.</li> </ul> | : 0575-24-2243<br>必ず連絡がとれる電<br>止              | 話番号、または                         | メールアドレスを入す                         | וו:<br>הנדולדפוים   |            |              |                           |                   |            |                               |                  |
|       |                                                 |                                               |                                 |                                    |                     |            |              |                           |                   |            |                               |                  |
|       | <br>入力 確認 完了                                    |                                               |                                 |                                    | 必ず連絡<br>入力して        | のとれ<br>くださ | 1る電話<br>5い。  | 話番号または                    | :メー,              | ルアド        | ドレス                           | を                |

## 図書の自宅送付申込方法

⑧確認画面が表示されます。資料、受取場所、通信欄、送付先郵 便番号、住所、氏名、電話番号に間違いがないか確認します。 間違いなければ、「この内容で予約」をクリックします。 ※修正したい場合は、「修正」をクリックします。1 つ前の画面に戻ります。変更したい部分を修正してください。

| 中部学院大学附加                                 | 禹図書館                                                    |             | -          | 図書館トッブページ<br>? ヘルプ |
|------------------------------------------|---------------------------------------------------------|-------------|------------|--------------------|
| 予約:確認                                    |                                                         | 2.          | さこそ、       | さん、メログアウト          |
| 入力 確認 完了                                 |                                                         | <b>会</b> 検索 | שלה 🔘      | り検索 🍈 マイライブラリ      |
| ●資料                                      | : アルツハイマー病とは何か.<br>岡本卓著. KADOKAWA, 2014 (角川SSC新書:2      | 05).        |            |                    |
| ●利用者<br>●受取場所<br>●通信欄                    | : ( )<br>: 自宅<br><sup>:</sup> 0575-24-2243              |             |            |                    |
| ●送付先郵便番号<br>●送付先住所<br>●送付先氏名<br>●送付先電話番号 | : 501-3993<br>: 岐阜県関市桐ヶ丘二丁目1番地<br>: ]<br>: 0575-24-2243 |             |            |                    |
| この内容で予約                                  | 修正  中止                                                  |             |            |                    |
| 入力 確認 完了                                 |                                                         | <b>会</b> 検索 | () לד לי ( | ノ検索 🍈 マイライブラリ      |

## 図書の自宅送付申込方法

⑨下の完了画面が表示されたら、申込完了です。この画面を控え としてプリントアウトしてください。終了する場合は、必ずロ グアウトをクリックしてください。

|                 | <b>学院大学附属</b><br>蔵資料を検索                 | 國書館                              | 検索                        |      |                     | 書館トップペー<br>? へ) |
|-----------------|-----------------------------------------|----------------------------------|---------------------------|------|---------------------|-----------------|
| <b>予約</b><br>入力 | ] : <mark>完了</mark><br><sup>確認</sup> 完7 |                                  |                           |      | ()検索 ()カテゴリ検索       | र (j) रन्जन्जः  |
| <b>●</b> 予約     | を受け付けました。                               |                                  |                           |      |                     |                 |
| ●予*<br>●予*      | り番号<br>り日                               | : 10003192<br>: 2017/07/17       |                           |      |                     |                 |
| ●資料             | 4                                       | : アルツハイマー病とは何<br>岡本卓著. KADOKAWA, | ]か.<br>2014 (角川SSC新書:205) | ).   |                     |                 |
| <br>●利用<br>●受耶  | 月者<br>双場所                               | :: ·( )<br>:自宅                   |                           |      |                     |                 |
| ●通信             | 雪村開                                     | : 0575-24-2243                   |                           | 問会计咭 | には、資料タと予約           | 的来日             |
| ●送付<br>●送付      | 寸先郵便番号<br>寸先住所                          | : 501-3993<br>: 岐阜県関市桐ヶ丘二丁       | 目1番地                      | をお知ら | せください。              | 182             |
| ●送付<br>●送付      | İ先氏名<br>İ先電話番号                          | : :<br>: 0575-24-2243            |                           |      |                     |                 |
| 元の              | 画面に戻る                                   |                                  |                           |      |                     |                 |
| 入力              | 確認 … 完了                                 |                                  |                           |      | <ul> <li></li></ul> | 索 🝈 マイライブ       |